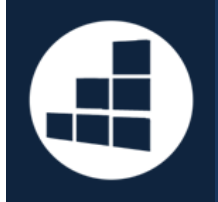

# This HelpCard is about the LONG TERM grid

LONG TERM grid

You can access the LONG TERM grid at any time by clicking on

The LONG TERM grid displays assessment data about your pupils for the all years. You can view, edit and amend assessments in all subjects and EYFS Aspects.

You can quickly change the subject to the one you require by using this drop down

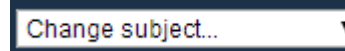

| long Writing              | Change subj          | ect 🔻                   | Change page     | view 🔻              | Help               |                             |                     |                    |                           |                   |                 |                     |                    |                            |                 |                     |                    |
|---------------------------|----------------------|-------------------------|-----------------|---------------------|--------------------|-----------------------------|---------------------|--------------------|---------------------------|-------------------|-----------------|---------------------|--------------------|----------------------------|-----------------|---------------------|--------------------|
| term SAVE DATA            | Show Pupil           | Characteristics         | Show ALL Years  | Show Analy          | sis See APS        | Codes I can ente            | er 📓 Excel (        | export             |                           |                   |                 |                     |                    |                            |                 |                     |                    |
| Pupil name                | EYFS                 | END OF YEAR             | R               |                     | .ıl 71 X           | END OF YEAR 1               |                     | X 17 II.           | END OF YEAR 2             |                   |                 |                     | X 17 II.           | END OF YEAR 3              |                 |                     | .d 71 X            |
| Page 1 of 1 🔻 Order by 🔻  | OFFICIAL<br>BASELINE | End of Year R<br>TARGET | EYFS<br>PROFILE | TA BAND<br>ACHIEVED | Year R<br>PROGRESS | End of Year 1<br>TARGET     | TA BAND<br>ACHIEVED | Year 1<br>PROGRESS | End of Year 2<br>TARGET   | PREDICTED<br>BAND | OFFICIAL<br>KS1 | TA BAND<br>ACHIEVED | Year 2<br>PROGRESS | End of Year 3<br>TARGET    | KS2<br>BASELINE | TA BAND<br>ACHIEVED | Year 3<br>PROGRESS |
| Column averages of 1 page |                      |                         |                 | 9.5                 |                    | 13                          | 12.5                | +4.1               | 16.4                      | 18.5              |                 | 18.5                | +6.0               | 23                         |                 | 22.5                | +4.0               |
| C Liam BORONIA            |                      |                         | EYFS EXP 7      | 1C 9.5              |                    | 9 1A <sup>12</sup>          | 1A 12               | +2.5               | 28 <sup>15</sup>          | 2A 17             | 2A              | 2A 17               | +5.0               | 3B <sup>21</sup>           |                 | 3B <sup>21</sup>    | +4.0               |
| Jake BEECH                |                      |                         | EYFS EXC D      | 1C+ 10.3            |                    | 2C 13.5                     | 2C+ 14              | <sup>3</sup> +4.0  | 9 2A <sup>17</sup>        | 3B 21             | 3               | 3B <sup>21</sup>    | +6.8               |                            |                 | 3A 23               | +2.0               |
| Correy CARNATION          |                      |                         | EYFS EXC 9      | 1B <sup>10.8</sup>  |                    | <b>2</b> C+ <sup>14.3</sup> | 2A 17               | +8.2               | 3C <sup>19</sup>          | 3C 19             | 3               | 3C <sup>19</sup>    | +2.0               | 9 <u>4</u> 0 <sup>25</sup> |                 | 3A 23               | +4.0               |
| Aaron HAWTHORN            |                      |                         | EYFS EXP 8      | 1C 9.5              |                    | 20- 12.8                    | 1A 12               | +2.5               |                           | 3C 19             | 3               | 3C <sup>19</sup>    | +7.0               | 3A 23                      |                 | 3A 23               | +4.0               |
| Emily PEACH               |                      |                         | EYFS EXP 8      | 1C 9.5              |                    |                             | 2C <sup>13.</sup>   | 5 +4.0             | <b>9</b> 2A <sup>17</sup> | 3B 21             | 3               | 3B <sup>21</sup>    | +7.5               | 9 4C <sup>25</sup>         |                 | 4C 25               | +4.0               |

## Entering assessment data in the LONG TERM grid

Please read our Help Card on Entering Data: www.spto.co.uk/documents/nc2014\_enteringdata.pdf

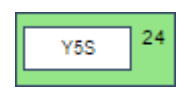

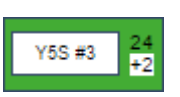

You may enter data in the boxes in each TA BAND ACHIEVED column

(unless they have been locked by your school).

The number after each box is the Tracking Point equivalent for each assessment.

An adjustment (such as +2) may appear if you are entering Depth of Learning Ratings of children.

For more information on Tracking Points, please see the Entering Data Help Card:

www.spto.co.uk/documents/nc2014\_enteringdata.pdf

For more information on Depth of Learning [Mastery], please see this Help Card:

www.spto.co.uk/documents/depthoflearning.pdf

### Common features of the LONG TERM grid

Show Pupil Characteristics will show a set of pupil characteristics, such as SEN and Gifted Clicking on details. Show ALL Years will open up ALL the end of year group assessment [N0 to Y6]. Clicking on See APS Clicking on will modify Tracking Points to convert them to old-style APS. Show Analysis Clicking on will open a range of summary percentages - please see below. Codes I can enter opens a comprehensive list of codes you may use to enter data. Clicking on Excel export Clicking on will create an Excel document you may download, print and save.

Use the average bar to see averages of each column:

| umn averages of 2 pages 17.0 18.0 -1.0 18.4 |
|---------------------------------------------|
|---------------------------------------------|

in the title headings of a column to order that column from You can click on any orange arrow lowest to highest and then highest to lowest.

You can click on any blue pie chart icon in the title headings of a column to view a graph and distribution data of the column.

Click on the column graph icon to see a column graph of the progress data in the chosen year group column.

Click on the arrow icon to open a new page and view all the available assessments recorded in the chosen year group column.

Click on the cross icon to hide the column. This will not delete data.

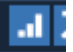

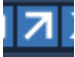

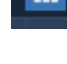

## End of Year columns

Each year group in the LONG TERM grid has a collection of columns.

Some year groups have additional columns, such as Y2 and Y6 where you can view Official data or predictions.

| END OF YEAR 2           |                   |                 |                     |                    |  |
|-------------------------|-------------------|-----------------|---------------------|--------------------|--|
| End of Year 2<br>TARGET | PREDICTED<br>BAND | OFFICIAL<br>KS1 | TA BAND<br>ACHIEVED | Year 2<br>PROGRESS |  |
| 15.2                    | 14.4              |                 | 14.4                | +2.6               |  |
| Y2 High 15              | Y2 High 15        | 2B              | Y2 High 15          | +3.0               |  |
| 9 Y2 High 15            | Y2 Mid 14         | 2B              | Y2 Mid 14           | +3.0               |  |
| Y2 High 15              | Y2 High 15        | 2C              | Y2 High 15          | +3.0               |  |
| Y2 High 15              | Y1 High 12        | 1               | Y1 High 12          | +2.0               |  |
| <b>Y3 Low</b> 16        | Y3 Low 16         | 3               | Y3 Low 16           | +2.0               |  |

#### TA BAND ACHIEVED column

The **TA BAND ACHIEVED** column can be edited by a user (if it has not been locked by a school leader).

This column is colour-coded automatically based on whether a child is above or below the ARE for their year group.

Click on for detailed ARE information.

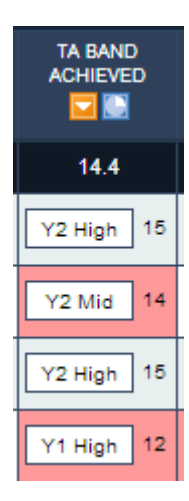

#### End of Year TARGET column

You may enter a target for each child for the end of each academic year. These are highlighted in yellow boxes.

Each target has a judgement light which is colour coded <u>based on</u> whether or not a child is judged to be progressing well enough to meet a target.

- The first child is white based on their current progress they are predicted to exactly meet this target.
- On the example to the right, the second child's target is highlighted as light red – based on their current progress they are predicted to miss this target.

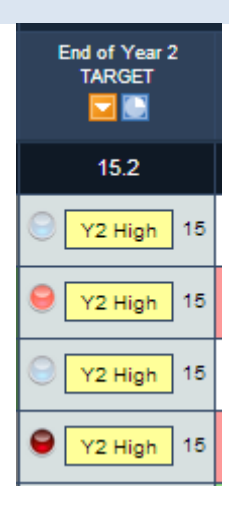

#### PREDICTED BAND

Some year groups have PREDICTED BAND columns to indicate the an estimated prediction of what each child might achieve if they continue to make similar progress to their historic progress.

This column is colour-coded automatically based on whether a child is above or below the ARE for their year group.

Click on for detailed ARE information.

| 14.4       |
|------------|
| Y2 High 15 |
| Y2 Mid 14  |
| Y2 High 15 |
| Y1 High 12 |
| Y3 Low 18  |

#### **PUPIL PROGRESS column**

The **PUPIL PROGRESS** column is calculated automatically – it works out how much progress a child has made in this academic year.

Progress is always calculated from the level achieved by a child in their BASELINE column.

Progress is measured in Tracking Points.

- On the example to the right, the first child's progress is '+3.0' Tracking Points (roughly 3 terms) – this means they have progressed by 3 terms – this is highlighted as white – 'average <u>progress'</u>.
- The fourth child is '+2.0' Tracking Points (roughly 2 terms). This is classed as 'below average <u>progress'</u>.

This column is colour-coded automatically based on progress made by each child.

Click on for detailed progress information.

| Year 2<br>PROGRESS |
|--------------------|
| +2.6               |
| +3.0               |
| +3.0               |
| +3.0               |
| +2.0               |
| +2.0               |

#### **EXPECTATION Based on KS1 column**

The **EXPECTATION Based on KS1** column is calculated automatically – it works out what a child needs to achieve in order to make minimum expected progress.

The expectation in this column depends on each child's attainment at the end of Key Stage 1. For example, School PUPIL TRACKER will look first at Official End of Key Stage 1 assessment of a child, and then, if this is not available, it will locate an end of Year 2 assessment instead. Once it has found this data, it will calculate what a child is required to reach by the end of Year 4 and the end of Year 6 to help you see minimum progress expectations.

Your school can edit the expectations required in the SET UP HELPER.

The lights next to each Golden Code is a judgement to show whether a child is predicted to meet the expectation. A white or green light shows a child may well meet or exceed the expectation (based on historic levels of progression); whilst a red light highlights those children who may need support to meet the expectation.

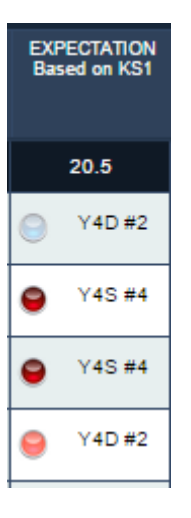

## The AVERAGE RATE OF PROGRESS columns

To the far right of the LONG TERM grid are a set of AVERAGE RATE OF PROGRESS columns showing how children have progressed over time.

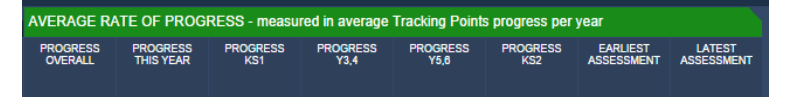

The Average Rate of Progress lets you quickly compare how fast children are progressing without the need to calculate manually what the expected progress should be and then think about whether the amount of progress made by a child is enough.

If AVERAGE RATE OF PROGRESS shows 3.0 this means the child is progressing at the minimum expected progress rate over the period chosen.

Each child's data is examined to see how much progress they have made and AN AVERAGE RATE PER YEAR CALCULATED.

If a child achieves a Average Progress Rate of 3.00, they have made exactly minimum expected progress.

Children with a Progress rate above 3.00 have made more than minimum expected progress.

Children with a Progress rate below 3.00 have made less than minimum expected progress.

| PROGRESS<br>OVERALL |     | PRO | ogress<br>Is year | PR | ogress<br>KS1 | PROGRESS<br>Y3,4 |     |  |
|---------------------|-----|-----|-------------------|----|---------------|------------------|-----|--|
| 9                   | 3.6 | 9   | 8.0               | 9  | 5.5           | 0                | 3.0 |  |
| 9                   | 3.7 | 9   | 1.0               | 0  |               | 9                | 0.0 |  |
| 9                   | 2.0 | 9   | 4.0               | 9  | 0.8           | 9                | 0.8 |  |
| 9                   | 3.7 | 9   | 1.0               | 9  | 5.5           | 9                | 3.5 |  |

The AVERAGE RATE OF PROGRESS is much easier to use than seeing a raw progress amount as it does all the calculations for you.

For example, if a Year 6 child has made **10 TP progress over KS2**, you might think this is not enough progress - but actually this child only joined at the beginning of Year 4, so 10 TP progress is more than the minimum expected progress expected.

If the LONG TERM grid just showed RAW progress, it would show **10.0 TP** for this child.

To see if this child had made adequate progress, you would need to manually look through the data you would need to judge whether 10 TP is enough progress. For example - you would need to find out when the child's first assessment in Key Stage 2 is recorded, and then look to see where their final assessment has been recorded too. Once you have this information, you must then think about how much progress was expected between the first and last assessments to judge whether a child is progressing quickly enough.

The AVERAGE RATE OF PROGRESS does this calculation for you and gives you a standardised amount so that you can compare data for all children across all year groups at any point in the year.

In the case of the example, it would show a rate of 3.3 TP - helping you see quickly that this child, even though they joined in Year 4, has made above minimum expected progress during the time they have been at your school in KS2.

The final set of columns lets you see quickly the earliest and latest assessments on record for each child, and the assessment location they were saved.

Each assessment also contains the Tracking Point equivalent and a location code.

Example location codes: YN2:9 - Nursery 2 year, 9nth assessment point Y4:9 - Year 4, 9nth assessment point

| EARLIEST   | LATEST     |
|------------|------------|
| ASSESSMENT | ASSESSMENT |
|            |            |
| 30-50 H 6  | Y4 High 21 |
| [YN2:9]    | [Y4:9]     |
| 30-50 H 6  | Y4 Mid 20  |
| [YN2:9]    | [Y4:9]     |
| 30-50 H 6  | Y3 High 18 |
| [YN2:9]    | [Y4:9]     |
| 30-50 H 6  | Y3 High 18 |
| [YN2:9]    | [Y4:9]     |
| 30-50 M 5  | Y5 Low 22  |
| [YN2:9]    | [Y4:9]     |

## Other features of the LONG TERM grid

Clicking on the Show Analysis will open up a bank of percentages above each column showing you the percentages of pupils in each of the colour bandings for each of the columns.

| WRITING                                     | END OF YEAR R           |                 |                     |                    | END OF YEAR 1           |                 |                     |                    |
|---------------------------------------------|-------------------------|-----------------|---------------------|--------------------|-------------------------|-----------------|---------------------|--------------------|
| Change page view   Page 1 of 2  Order by  V | End of Year R<br>TARGET | EYFS<br>PROFILE | TA BAND<br>ACHIEVED | Year R<br>PROGRESS | End of Year 1<br>TARGET | KS1<br>BASELINE | TA BAND<br>ACHIEVED | Year 1<br>PROGRESS |
| Column averages of 2 pages                  | 9.2                     |                 | 8.2                 | +2.4               | 12.0                    | 8.4             | 11.8                | +3.4               |
| Pupils Average and above [1+2+3]            | 40%                     |                 | 40%                 | 40%                | 60%                     | 40%             | 60%                 | 100%               |
| [1] Well above / Greatly exceed             | ☺ 0%                    |                 | 0%                  | 0%                 | <b>◎</b> 0%             | 0%              | 0%                  | 0%                 |
| [2] Above / Exceed                          | 20%                     |                 | 20%                 | 20%                | 20%                     | 20%             | 20%                 | 40%                |
| [3] ARE / Average / On track                | 20%                     |                 | 20%                 | 20%                | 40%                     | 20%             | 40%                 | 60%                |
| [4] Below / Not on track                    | 60%                     |                 | 60%                 | 60%                | i 40%                   | 60%             | 40%                 | 0%                 |
| [5] Well below / Greatly miss target        | <b>⊖</b> 0%             |                 |                     |                    | <b>⊖</b> 0%             |                 |                     |                    |
| Pupils below [4+5]                          | 60%                     |                 | 60%                 | 60%                | 40%                     | 60%             | 40%                 | 0%                 |

The percentages shown next to the judgement lights in the Target columns show you the percentages of pupils on track (or not on track) for their individual targets.

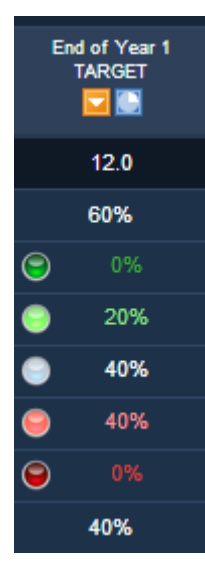

Page 9